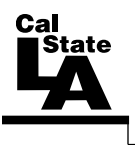

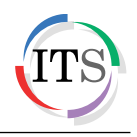

## IBM SPSS Statistics 20 Part 4: Chi-Square and ANOVA

Summer 2013, Version 2.0

## **Table of Contents**

| Introduction                                                        | 2  |
|---------------------------------------------------------------------|----|
| Downloading the Data Files                                          | 2  |
| Chi-Square                                                          | 2  |
| Chi-Square Test for Goodness-of-Fit                                 | 2  |
| With Fixed Expected Values                                          | 2  |
| With Fixed Expected Values and within a Contiguous Subset of Values | 4  |
| With Customized Expected Values                                     | 5  |
| One-Way Analysis of Variance                                        | 7  |
| Post Hoc Tests                                                      | 9  |
| Two-Way Analysis of Variance                                        | 11 |
| Importing and Exporting Data                                        | 14 |
| Using Scripting for Redundant Statistical Analyses                  | 17 |

# Introduction

SPSS stands for Statistical Package for the Social Sciences. This program can be used to analyze data collected from surveys, tests, observations, etc. It can perform a variety of data analyses and presentation functions, including statistical analysis and graphical presentation of data. Among its features are modules for statistical data analysis. These include (1) descriptive statistics, such as frequencies, central tendency, plots, charts and lists; and (2) sophisticated inferential and multivariate statistical procedures, such as analysis of variance (ANOVA), factor analysis, cluster analysis, and categorical data analysis. IBM SPSS Statistics 20 is well-suited for survey research, though by no means is it limited to just this topic of exploration.

This handout introduces basic skills for performing hypothesis tests utilizing Chi-Square test for Goodness-of-Fit and generalized pooled t tests, such as ANOVA. The step-by-step instructions will guide users in performing "tests of significance" using SPSS Statistics and will help users understand how to interpret the output for research questions.

# **Downloading the Data Files**

This handout includes sample data files that can be used for hands-on practice. The data files are stored in a self-extracting archive. The archive must be downloaded and executed in order to extract the data files.

- The data files used with this handout are available for download at <u>http://www.calstatela.edu/its/training/datafiles/spss20p4.exe</u>.
- Instructions on how to download and extract the data files are available at <a href="http://www.calstatela.edu/its/training/pdf/download.pdf">http://www.calstatela.edu/its/training/pdf/download.pdf</a>.

# **Chi-Square**

The *Chi-Square* ( $\chi 2$ ) test is a statistical tool used to examine differences between nominal or categorical variables. The Chi-Square test is used in two similar but distinct circumstances:

- To estimate how closely an observed distribution matches an expected distribution also known as the Goodness-of-Fit test.
- To determine whether two random variables are independent.

### Chi-Square Test for Goodness-of-Fit

This procedure can be used to perform a hypothesis test about the distribution of a qualitative (categorical) variable or a discrete quantitative variable having only finite possible values. It analyzes whether the observed frequency distribution of a categorical or nominal variable is consistent with the expected frequency distribution.

#### With Fixed Expected Values

#### Research Question # 1

#### Can the hospital schedule discharge support staff evenly throughout the week?

A large hospital schedules discharge support staff assuming that patients leave the hospital at a fairly constant rate throughout the week. However, because of increasing complaints of staff shortages, the hospital administration wants to determine whether the number of discharges varies by the day of the week.

**H**<sub>0</sub>: Patients leave the hospital at a constant rate (there is no difference between the discharge rates for each day of the week).

H<sub>1</sub>: Patients do not leave the hospital at a constant rate.

To perform the analysis:

- 1. Start IBM SPSS Statistics 20.
- 2. Click the **Open** button and the **Data Editor** toolbar. The **Open Data** dialog box opens.
- 3. Navigate to the **Data Files** folder, select the **Chi-hospital.sav** file, and then click the **Open** button.

The observed values must be declared before running the Chi-Square test.

To declare the observed values:

- 1. Click the **Data** menu, and then click **Weight Cases**. The **Weight Cases** dialog box opens (see Figure 1).
- 2. Select the Weight cases by option.
- Select the Average Daily Discharges
   [discharge] variable in the box on the left, and then click the transfer arrow button to move it to the Frequency Variable box.
- 4. Click the **OK** button.

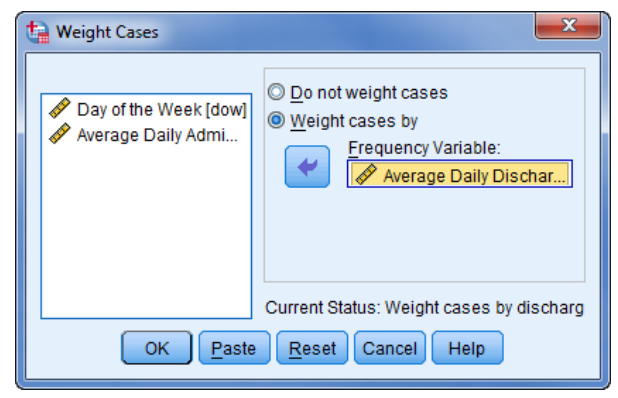

Figure 1 – Weight Cases Dialog Box

To perform the analysis:

- 1. Click the **Analyze** menu, point to **Nonparametric Tests**, point to **Legacy Dialogs**, and then click **Chi-square**. The **Chisquare Test** dialog box opens.
- Select the Day of the Week
   [dow] variable and move it to the Test Variable List box (see Figure 2).
- 3. Click the **OK** button. The **Output Viewer** window opens (see Figure 3).

| ta Chi-square Test                                                             |                                                                               | ×                |  |  |  |  |
|--------------------------------------------------------------------------------|-------------------------------------------------------------------------------|------------------|--|--|--|--|
| <ul> <li>✔ Average Daily Disch</li> <li>✔ Average Daily Admi</li> </ul>        | Test Variable List:                                                           | Exact<br>Options |  |  |  |  |
| Expected Range<br>© Get from data<br>© Use specified range<br>Lower:<br>Upper: | Expected Values<br>All categories equal<br>Values:<br>Add<br>Change<br>Remove | _                |  |  |  |  |
| OK Paste Reset Cancel Help                                                     |                                                                               |                  |  |  |  |  |

Figure 2 – Chi-square Test Dialog Box

| Frequer   | Day of the | The observed frequency<br>for each row is the<br>actual number of<br>patients discharged per |             |                                                      |
|-----------|------------|----------------------------------------------------------------------------------------------|-------------|------------------------------------------------------|
|           | Observed N | Expected N                                                                                   | Residual    | day.                                                 |
| Sunday    | 44         | 84.1                                                                                         | -40.1       | The surrented velve for                              |
| Monday    | 78         | 84.1                                                                                         | -6.1        | each row is equal to the                             |
| Tuesday   | 90         | 84.1                                                                                         | 5.9         | sum of the observed                                  |
| Wednesday | 94         | 84.1                                                                                         | 9.9         | frequencies divided by<br>the number of rows in      |
| Thursday  | 89         | 84.1                                                                                         | 4.9         | the table.                                           |
| Friday    | 110        | 84.1                                                                                         | 25.9        |                                                      |
| Saturday  | 84         | 84.1                                                                                         | 1 <b></b> ◄ | — The Residual is equal to<br>the observed frequency |
| Total     | 589        |                                                                                              |             | minus the expected                                   |

Figure 3 – Chi-Square Frequencies Output Table

|             | Day of the<br>Week |
|-------------|--------------------|
| Chi-Square  | 29.389ª            |
| df          | 6                  |
| Asymp. Sig. | .000               |

Figure 4 – Chi-Square Test Statistics Output Table

#### **<u>Reporting the analysis results</u>:**

**H**<sub>0</sub>: Rejected in favor of **H**<sub>1</sub>.

H<sub>1</sub>: Patients do not leave the hospital at a constant rate.

**Explanation:** Figure 4 indicates that the calculated  $\chi^2$  statistic, for 6 degrees of freedom, is 29.389. Additionally, it indicates that the significance value (0.000) is less than the usual threshold value of 0.05. This suggests that the null hypothesis, **H**<sub>0</sub> (patients leave the hospital at a constant rate), can be rejected in favor of the alternate hypothesis, **H**<sub>1</sub> (patients leave the hospital at different rates during the week).

#### With Fixed Expected Values and within a Contiguous Subset of Values

By default, the Chi-Square test procedure builds frequencies and calculates an expected value based on all valid values of the test variable in the data file. However, it may be desirable to restrict the test's range to a contiguous subset of the available values, such as weekdays only (Monday through Friday).

#### **Research Question #2**

# The hospital requests a follow-up analysis. Can staff be scheduled assuming that patients discharged on weekdays only (Monday through Friday) leave at a constant daily rate?

H<sub>0</sub>: Patients discharged on weekdays only (Monday through Friday) leave at a constant daily rate.

**H**<sub>1</sub>: Patients discharged on weekdays only (Monday through Friday) do not leave at a constant daily rate.

To run the analysis:

- 1. Click the Analyze menu, point to Nonparametric Tests, point to Legacy Dialogs, and then click Chi-square. The Chi-square Test dialog box opens.
- 2. Select the Use specified range option in the Expected Range section (see Figure 2).
- 3. Type **2** in the **Lower** box and **6** in the **Upper** box.
- 4. Click the **OK** button. The **Output Viewer** window opens (see Figure 5 and Figure 6). Notice that the test range is restricted to Monday through Friday.

|       | Day of the Week |            |            |          |  |
|-------|-----------------|------------|------------|----------|--|
|       | Category        | Observed N | Expected N | Residual |  |
| 1     | Monday          | 78         | 92.2       | -14.2    |  |
| 2     | Tuesday         | 90         | 92.2       | -2.2     |  |
| 3     | Wednesday       | 94         | 92.2       | 1.8      |  |
| 4     | Thursday        | 89         | 92.2       | -3.2     |  |
| 5     | Friday          | 110        | 92.2       | 17.8     |  |
| Total |                 | 461        |            |          |  |

|             | Day of the<br>Week |
|-------------|--------------------|
| Chi-square  | 5.822ª             |
| df          | 4                  |
| Asymp. Sig. | .213               |

Figure 6 – Test Statistics Output Table

Figure 5 – Chi-Square (Subset) Frequencies Output Table

<u>NOTE</u>: The expected values are equal to the sum of the observed values divided by the number of rows, while the observed values are the actual number of patients discharged.

#### **<u>Reporting the analysis results</u>**:

**H**<sub>0</sub>: Do not reject. Patients discharged on weekdays only (Monday through Friday) leave at a constant daily rate.

**Explanation:** Figure 5 indicates that, on average, 92 patients were discharged from the hospital each weekday. The rate for Mondays was below average and the rate for Fridays was above average. Figure 6 indicates that the calculated value of the Chi-Square statistic was 5.822 at 4 degrees of freedom. Because the significance level (0.213) is greater than the rejection threshold of 0.05,  $H_0$  (patients were discharged at a constant rate on weekdays) could not be rejected.

Using the Chi-Square test procedure, the hospital determined that the patient discharge rate was not constant over the course of an average week. This was primarily due to more discharges on Fridays and fewer discharges on Sundays. When the test's range was restricted to weekdays, the discharge rates appeared to be more uniform. Staff shortages could be corrected by adopting separate weekday and weekend staff schedules.

#### With Customized Expected Values

#### **<u>Research Question # 3</u>** Does first-class mailing provide quicker response time than bulk mail?

A manufacturing company tries first-class postage for direct mailings, hoping for faster responses than with bulk mail. Order takers record how many weeks each order takes after mailing.

 $H_0$ : First-class and bulk mailings do not result in different customer response times.  $H_1$ : First-class and bulk mailings result in different customer response times.

Before the Chi-Square test is run, the cases must be weighted. Because this example compares two different methods, one method must be selected to provide the expected values for the test and the other will provide the observed values.

To weight the cases:

- 1. Open the **Chi-mail.sav** file.
- 2. Click the **Data** menu, and then click **Weight Cases**. The **Weight Cases** dialog box opens.
- 3. Select the Weight cases by option.
- 4. Select the **First Class Mail [fcmail]** variable and move it to the **Frequency Variable** box.
- 5. Click the **OK** button.

To run the analysis:

- 1. Click the **Analyze** menu, point to **Nonparametric Tests**, point to **Legacy Dialogs**, and then click **Chi-square**. The **Chi-square Test** dialog box opens.
- 2. Select the Week of Response [week] variable and move it to the Test Variable List box.
- 3. Select the Values option in the Expected Values section.
- 4. Type **6** in the **Values** box, and then click the **Add** button.
- 5. Repeat step 4, adding the values **15.1**, **18**, **12**, **11.5**, **9.8**, **7**, **6.1**, **5.5**, **3.9**, **2.1**, and **2** (in that order).
- 6. Click the **OK** button. The **Output Viewer** window opens.

<u>NOTE</u>: The expected frequencies in this example are the response percentages that the firm has historically obtained with bulk mail.

|       | Observed N | Expected N | Residual |
|-------|------------|------------|----------|
| 1     | 10         | 6.0        | 4.0      |
| 2     | 22         | 15.1       | 6.9      |
| 3     | 14         | 18.0       | -4.0     |
| 4     | 10         | 12.0       | -2.0     |
| 5     | 9          | 11.5       | -2.5     |
| 6     | 8          | 9.8        | -1.8     |
| 7     | 7          | 7.0        | .0       |
| 8     | 10         | 6.1        | 3.9      |
| 9     | 4          | 5.5        | -1.5     |
| 10    | 2          | 3.9        | -1.9     |
| 11    | 2          | 2.1        | 1        |
| 12    | 1          | 2.0        | -1.0     |
| Total | 99         |            |          |

|             | Week of<br>Response |
|-------------|---------------------|
| Chi-square  | 12.249 <sup>a</sup> |
| df          | 11                  |
| Asymp. Sig. | .345                |

Figure 8 – Week of Response Test Statistics

Figure 7 – First-Class/Bulk Mail Week of Response

#### **<u>Reporting the analysis results</u>:**

 $H_0$ : Do not reject. There was no statistical difference between customer response times using first-class mailing and customer response times using bulk mailing.

**Explanation:** The manufacturing company hoped that first-class mail would result in quicker customer response. As indicated in Figure 7, the first two weeks indicated different response times of four and seven percentage points, respectively. The question was whether the overall differences between the two distributions were statistically significant.

The Chi-Square statistic was calculated to be 12.249 at 11 degrees of freedom (see Figure 8). The significance value (p) associated with the data was 0.345, which was greater than the threshold value of 0.05. Hence,  $\mathbf{H}_0$  was not rejected because there was no significant difference between first-class and bulk mailings. The first-class mail promotion did not result in response times that were statistically different from standard bulk mail. Therefore, bulk postage was more economical for direct mailings.

# **One-Way Analysis of Variance**

*One-way analysis of variance* (One-Way ANOVA) procedures produce an analysis for a quantitative dependent variable affected by a single factor (independent variable). Analysis of variance is used to test the hypothesis that several means are equal. This technique is an extension of the two-sample t test. Think of it as a generalization of the pooled t test. Instead of two populations (as in the case of a t test), there are more than two populations or treatments.

#### **Research Question #4**

#### Which of the alloys tested would be appropriate for creating an underwater sensor array?

To find the best alloy for an underwater sensor array, four different types are tested for resistance to corrosion. Five plates of each alloy are submerged for 60 days after which the number of corrosive pits on each plate is measured.

**H**<sub>0</sub>: The four alloys exhibit the same kind of behavior and are not different from one another. **H**<sub>1</sub>: The four alloys exhibit different kind of behaviors and are different from one another.

To run One-Way ANOVA:

1. Open the **Alloy.sav** file.

<u>NOTE</u>: Each case within the One-Way ANOVA data file represents one of the 20 metal plates (5 plates of 4 different alloys) and is characterized by 2 variables. One variable assigns a numeric value to the alloy. The other variable is used to quantify the number of pits on the plate after being underwater for 60 days (see Figure 9).

|    | alloy | pits  | Var |
|----|-------|-------|-----|
| 1  | 1.00  | 15.00 |     |
| 2  | 1.00  | 17.00 |     |
| 3  | 1.00  | 11.00 |     |
| 4  | 1.00  | 18.00 |     |
| 5  | 1.00  | 24.00 |     |
| 6  | 2.00  | 62.00 |     |
| 7  | 2.00  | 61.00 |     |
| 8  | 2.00  | 58.00 |     |
| 9  | 2.00  | 68.00 |     |
| 10 | 2.00  | 54.00 |     |

Figure 9 – Alloy Data File

- 2. In **Data View**, click the **Analyze** menu, point to **Compare Means**, and then click **One-Way ANOVA**. The **One-Way ANOVA** dialog box opens.
- 3. Select the **pits** variable in the box on the left and move it to the **Dependent List** box.
- 4. Select the **Alloy** [alloy] variable in the box on the left and move it to the **Factor** box (see Figure 10).

| Cone-Way ANOVA |                                                            | ×                                                                      |
|----------------|------------------------------------------------------------|------------------------------------------------------------------------|
|                | Dependent List:                                            | Co <u>n</u> trasts<br>Post <u>H</u> oc<br>Options<br><u>B</u> ootstrap |
| ОК             | Eactor:       Image: Paste     Reset       Cancel     Help |                                                                        |

Figure 10 – One-Way ANOVA Dialog Box

- 5. Click the **Options** button. The **One-Way ANOVA: Options** dialog box opens.
- 6. Select the **Descriptive**, **Homogeneity of variance test**, and **Means plot** check boxes (see Figure 11).
- 7. Click the **Continue** button.

| Cone-Way ANOVA: Options            |
|------------------------------------|
| Statistics                         |
| Descriptive                        |
| Eixed and random effects           |
| Homogeneity of variance test       |
| Brown-Forsythe                     |
| 🔲 Welch                            |
| Means plot                         |
| Missing Values                     |
| Exclude cases analysis by analysis |
| © Exclude cases listwise           |
| Continue Cancel Help               |

Figure 11 – One-Way ANOVA: Options Dialog Box

8. Click the **OK** button. The **Output Viewer** window opens.

|       |    |         |                |            | 95% Confidence Interval for<br>Mean |             |         |         |
|-------|----|---------|----------------|------------|-------------------------------------|-------------|---------|---------|
|       | N  | Mean    | Std. Deviation | Std. Error | Lower Bound                         | Upper Bound | Minimum | Maximum |
| 1.00  | 5  | 17.0000 | 4.74342        | 2.12132    | 11.1103                             | 22.8897     | 11.00   | 24.00   |
| 2.00  | 5  | 60.6000 | 5.17687        | 2.31517    | 54.1721                             | 67.0279     | 54.00   | 68.00   |
| 3.00  | 5  | 34.6000 | 4.92950        | 2.20454    | 28.4792                             | 40.7208     | 28.00   | 40.00   |
| 4.00  | 5  | 19.4000 | 3.20936        | 1.43527    | 15.4151                             | 23.3849     | 15.00   | 24.00   |
| Total | 20 | 32.9000 | 18.29840       | 4.09165    | 24.3361                             | 41.4639     | 11.00   | 68.00   |

Figure 12 – ANOVA Descriptive Output

| Levene<br>Statistic | df1 | df2 | Sig. |
|---------------------|-----|-----|------|
| .535                | 3   | 16  | .665 |

Figure 13 – Output for Test of Homogeneity of Variances

|                | Sum of<br>Squares | df | Mean Square | F      | Sig. |
|----------------|-------------------|----|-------------|--------|------|
| Between Groups | 6026.200          | 3  | 2008.733    | 95.768 | .000 |
| Within Groups  | 335.600           | 16 | 20.975      |        |      |
| Total          | 6361.800          | 19 |             |        |      |

Figure 14 – ANOVA Output

#### **Reporting the analysis results:**

#### H<sub>0</sub>: Reject in favor of H<sub>1</sub>.

**H**<sub>1</sub>: The four alloys do not exhibit the same kind of behavior. They are statistically different from one another.

**Explanation:** Figure 12 lists the means, standard deviations, and individual sample sizes of each alloy. Figure 13 provides the degrees of freedom and the significance level of the population; df1 is one less than the number of sample alloys (4-1=3), and df2 is the difference between the total sample size and the number of sample alloys (20-4=16). Figure 14 lists the sum of the squares of the differences between means of different alloy populations and their mean square errors. In Figure 14, the *Between Groups* variation 6026.200 is due to interaction in samples between groups. If sample means are close to each other, this value is small. The *Within Groups* variation 335.600 is due to differences within individual samples. The *Mean Square* values are calculated by dividing each *Sum of Squares* value by its respective degree of freedom (df). The table also lists the F statistic 95.768, which is calculated by dividing the *Between Groups Mean Square* by the *Within Groups Mean Square*. The significance level of 0.000 is less than the threshold value of 0.05 indicating that the null hypothesis can be rejected. In conclusion, the alloys are not all the same.

## **Post Hoc Tests**

In ANOVA, if the null hypothesis is rejected, then it is concluded that there are differences between the means ( $\mu_1$ ,  $\mu_2$ ,...,  $\mu_a$ ). It is useful to know specifically where these differences exist. Post hoc testing identifies these differences. Multiple comparison procedures look at all possible pairs of means and determine if each individual pairing is the same or statistically different. In an ANOVA with  $\alpha$  treatments, there will be  $\alpha^*(\alpha-1)/2$  possible unique pairings, which could mean a large number of comparisons.

#### <u>Research Question # 5</u> Is the mean difference between alloy sets statistically significant?

The rejection of the previous null hypothesis leads to the conclusion that all the alloys do not exhibit the same behavior. The next part of the analysis determines if the mean difference between individual alloy sets is statistically significant.

**H**<sub>0</sub>:  $\mu_0 = \mu_1 \dots = \mu_a$ **H**<sub>1</sub>:  $\mu_0 \neq \mu_1 \dots \neq \mu_a$ 

To run post hoc tests:

1. In **Data View**, click the **Analyze** menu, point to **Compare Means**, and then click **One-Way ANOVA**. The **One-Way ANOVA** dialog box opens (see Figure 15).

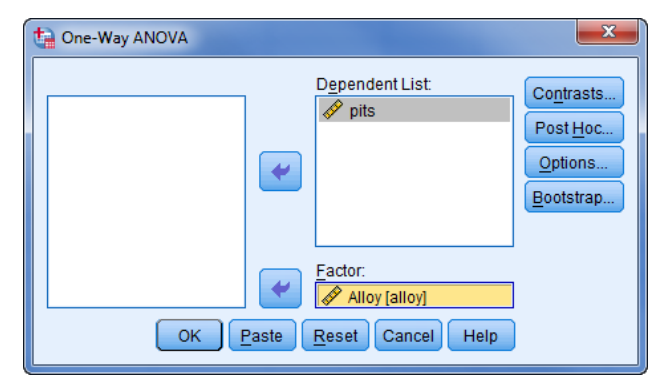

Figure 15 – One-Way ANOVA Dialog Box

- 2. Click the **Post Hoc** button. The **One-Way ANOVA: Post Hoc Multiple Comparisons** dialog box opens.
- 3. Select the **LSD** check box (see Figure 16).
- 4. Click the **Continue** button, and then click the **OK** button. The **Output Viewer** window opens.

NOTE: LSD stands for List Significant Difference, which compares the means one by one.

| Cone-Way ANOVA: Post Hoc Multiple Comparisons |                         |                                       |  |  |
|-----------------------------------------------|-------------------------|---------------------------------------|--|--|
| FEqual Variances /                            | Assumed                 |                                       |  |  |
|                                               | 🔲 <u>S</u> -N-K         | Waller-Duncan                         |  |  |
| 🔲 <u>B</u> onferroni                          | Tukey                   | Type I/Type II Error Ratio: 100       |  |  |
| 🔲 S <u>i</u> dak                              | 🔲 Tu <u>k</u> ey's-b    | Dunn <u>e</u> tt                      |  |  |
| Scheffe Scheffe                               | 📃 <u>D</u> uncan        | Control Category : Last 👻             |  |  |
| 🔲 <u>R</u> -E-G-W F                           | 📃 <u>H</u> ochberg's GT | 2 Test                                |  |  |
| 🔲 R-E-G-W <u>Q</u>                            | 🔲 <u>G</u> abriel       | O 2-sided $O$ < Control $O$ > Control |  |  |
| Equal Variances 1                             | Not Assumed             |                                       |  |  |
| Ta <u>m</u> hane's T2                         | Dunnett's T <u>3</u>    | Games-Howell Dunnett's C              |  |  |
| Significance level:                           | 0.05                    | ]                                     |  |  |
|                                               | Continue                | Cancel Help                           |  |  |

Figure 16 – One-Way ANOVA: Post Hoc Multiple Comparisons Dialog Box

| (I) Alloy | (J) Alloy |                        |            |      | 95% Confide | ence Interval |
|-----------|-----------|------------------------|------------|------|-------------|---------------|
|           |           | Mean<br>Difference (l- |            |      |             |               |
|           |           | J)                     | Std. Error | Sig. | Lower Bound | Upper Bound   |
| 1.00      | 2.00      | -43.60000*             | 2.89655    | .000 | -49.7404    | -37.4596      |
|           | 3.00      | -17.60000*             | 2.89655    | .000 | -23.7404    | -11.4596      |
|           | 4.00      | -2.40000               | 2.89655    | .420 | -8.5404     | 3.7404        |
| 2.00      | 1.00      | 43.60000*              | 2.89655    | .000 | 37.4596     | 49.7404       |
|           | 3.00      | 26.00000*              | 2.89655    | .000 | 19.8596     | 32.1404       |
|           | 4.00      | 41.20000*              | 2.89655    | .000 | 35.0596     | 47.3404       |
| 3.00      | 1.00      | 17.60000*              | 2.89655    | .000 | 11.4596     | 23.7404       |
|           | 2.00      | -26.00000*             | 2.89655    | .000 | -32.1404    | -19.8596      |
|           | 4.00      | 15.20000*              | 2.89655    | .000 | 9.0596      | 21.3404       |
| 4.00      | 1.00      | 2.40000                | 2.89655    | .420 | -3.7404     | 8.5404        |
|           | 2.00      | -41.20000*             | 2.89655    | .000 | -47.3404    | -35.0596      |
|           | 3.00      | -15.20000*             | 2.89655    | .000 | -21.3404    | -9.0596       |

\*. The mean difference is significant at the 0.05 level.

Figure 17 – Multiple Comparisons Output

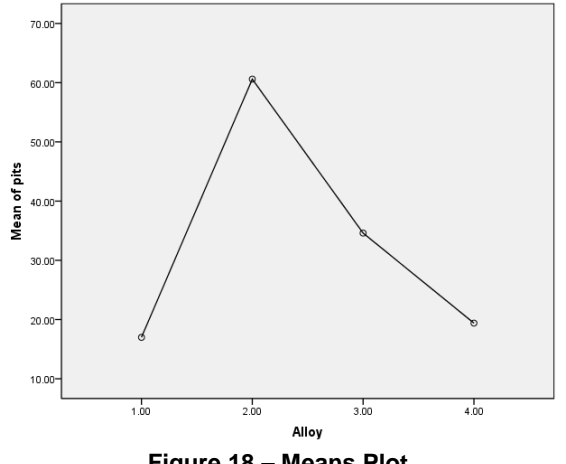

Figure 18 – Means Plot

#### **Reporting the analysis results:**

H<sub>0</sub>: Reject in favor of H<sub>1</sub>. H<sub>1</sub>: At least one of the means is different.

**Explanation:** Figure 17 shows the results of comparing pairs of means between different alloy sets. Each row indicates the difference between the two corresponding treatments. Alloys 1 and 4 have a mean difference of 2.4 (a relatively small value). Also, the significance level of 0.420 indicates that the null hypothesis cannot be rejected for the comparison of alloys 1 and 4. There is no statistically significant difference between them.

Alloy pairs 1 and 2, 1 and 3, 2 and 3, 2 and 4, and 3 and 4 have large mean differences with significance values of 0.000. In these cases, the null hypothesis can be rejected, leading to the conclusion that they are statistically different. Also, the means plot (see Figure 18) shows that alloys 1 and 4 have average mean values of pits very close to each other. Because alloys 1 and 4 have the lowest mean number of corrosive pits, they are the best choices for the array. Depending on the relative costs of the two alloys, the one that is more cost effective can be chosen.

# **Two-Way Analysis of Variance**

Two-way analysis of variance (Two-Way ANOVA) is an extension of the one-way analysis of variance. With Two-Way ANOVA, two or more independent variables can be tested instead of just one. Using multiple variables has two advantages: increased efficiency and an increase in the result's statistical power.

#### **Research Question #6** Will test anxiety and different teachers affect student test scores?

To answer the question, two classes were given a cumulative standardized test. Before the test, students were asked about the level of anxiety they were feeling: none, some and lots. The experiment compared two different classes taught by teachers A and B using the same test. After evaluating the standardized test, each group's mean score was examined.

**H**<sub>0</sub>: Test anxiety and teacher do **not** affect student test scores.

H<sub>1</sub>: Test anxiety and teacher do affect student test scores.

#### To run Two-Way ANOVA:

1. Open the **Two-Way-ANOVA.sav** file (see Figure 19).

|                                     | ANXIETY | TEACHER | SCORE |  |
|-------------------------------------|---------|---------|-------|--|
| 1                                   | none    | A       | 23    |  |
| 2                                   | none    | A       | 32    |  |
| 3                                   | none    | A       | 25    |  |
| 4                                   | some    | A       | 29    |  |
| 5                                   | some    | A       | 30    |  |
| 6                                   | some    | A       | 34    |  |
| 7                                   | lots    | A       | 31    |  |
| 8                                   | lots    | A       | 36    |  |
| 9                                   | lots    | A       | 33    |  |
| 10                                  | none    | В       | 32    |  |
| 11                                  | none    | В       | 26    |  |
| 12                                  | none    | В       | 26    |  |
| 13                                  | some    | В       | 34    |  |
| 14                                  | some    | В       | 41    |  |
| 15                                  | some    | В       | 35    |  |
| 16                                  | lots    | В       | 23    |  |
| 17                                  | lots    | В       | 26    |  |
| 18                                  | lots    | В       | 32    |  |
| Figure 19 – Two-Way ANOVA Data File |         |         |       |  |

2. In **Data View**, click the **Analyze** menu, point to **General Linear Model**, and then click **Univariate** (see Figure 20). The **Univariate** dialog box opens.

- 3. Select the **SCORE** variable in the box on the left and move it to the **Dependent Variable** box.
- 4. Select the **ANXIETY** and **TEACHER** variables in the box on the left and move them to the **Fixed Factor**(**s**) box (see Figure 21).

| <u>Analyze</u> Direct <u>M</u> arketing <u>G</u>    | raphs <u>L</u> | Utilities Add-ons Window .     |
|-----------------------------------------------------|----------------|--------------------------------|
| Re <u>p</u> orts<br>D <u>e</u> scriptive Statistics | *              | Dependent Variable:            |
| Ta <u>b</u> les<br>Compare Means                    |                | Fixed Factor(s):               |
| <u>G</u> eneral Linear Model                        |                | Univariate                     |
| Generalized Linear Models<br>Mixed Models           |                | Multivariate Random Factor(s): |
| <u>C</u> orrelate                                   |                | Variance Components            |
| Loglinear                                           |                | <u>Covariate(s):</u>           |
| Neural Net <u>w</u> orks<br>Classify                |                |                                |
| Dimension Reduction                                 | •              | <u>WLS Weight</u>              |
| Sc <u>a</u> le<br>Nonparametric Tests               | •              |                                |
| Forecasting                                         | •              |                                |

Figure 20 – Analyze Menu When Selecting Univariate

Figure 21 – Univariate Dialog Box

- 5. Click the **Options** button. The **Univariate: Options** dialog box opens.
- 6. Select the **Descriptive statistics** check box, and then click the **Continue** button (see Figure 22).
- 7. Click the **OK** button. The **Output Viewer** window opens (see Figure 23 and Figure 24).

| Univariate: Options             |                                                      |
|---------------------------------|------------------------------------------------------|
| Estimated Marginal Means        | Display <u>M</u> eans for:                           |
| (OVERALL)<br>ANXIETY<br>TEACHER | •                                                    |
| ANXIETY*TEACHER                 | Compare main effects                                 |
|                                 | Co <u>n</u> fidence interval adjustment<br>LSD(none) |
| Display                         | Homogeneity tests                                    |
| Estimates of effect size        | Spread vs. level plot                                |
| Observed power                  | 🕅 <u>R</u> esidual plot                              |
| Parameter estimates             | Lack of fit                                          |
| Contrast coefficient matrix     | General estimable function                           |
| Significance level: .05 Confid  | lence intervals are 95.0 %                           |
| Continue                        | Cancel Help                                          |

Figure 22 – Univariate: Options Dialog Box

| Dependent Variable: 800 |  |
|-------------------------|--|
| Dependent variable, SCC |  |

| ANXIETY | TEACHER | Mean  | Std. Deviation | Ν  |
|---------|---------|-------|----------------|----|
| lots    | Α       | 33.33 | 2.517          | 3  |
|         | В       | 27.00 | 4.583          | 3  |
|         | Total   | 30.17 | 4.792          | 6  |
| none    | A       | 26.67 | 4.726          | 3  |
|         | В       | 28.00 | 3.464          | 3  |
|         | Total   | 27.33 | 3.777          | 6  |
| some    | Α       | 31.00 | 2.646          | 3  |
|         | В       | 36.67 | 3.786          | 3  |
|         | Total   | 33.83 | 4.262          | 6  |
| Total   | Α       | 30.33 | 4.183          | 9  |
|         | В       | 30.56 | 5.747          | 9  |
|         | Total   | 30.44 | 4.878          | 18 |

#### Figure 23 – ANOVA Descriptive Output Table

#### Tests of Between-Subjects Effects

Dependent Variable: SCORE

| Source            | Type III Sum<br>of Squares | df | Mean Square | F        | Sig. |
|-------------------|----------------------------|----|-------------|----------|------|
| Corrected Model   | 238.444 <sup>a</sup>       | 5  | 47.689      | 3.447    | .037 |
| Intercept         | 16683.556                  | 1  | 16683.556   | 1206.040 | .000 |
| ANXIETY           | 127.444                    | 2  | 63.722      | 4.606    | .033 |
| TEACHER           | .222                       | 1  | .222        | .016     | .901 |
| ANXIETY * TEACHER | 110.778                    | 2  | 55.389      | 4.004    | .047 |
| Error             | 166.000                    | 12 | 13.833      |          |      |
| Total             | 17088.000                  | 18 |             |          |      |
| Corrected Total   | 404.444                    | 17 |             |          |      |

a. R Squared = .590 (Adjusted R Squared = .419)

Figure 24 – Output Table for Tests of Between-Subjects Effects

#### **Reporting the analysis results:**

 $H_0$ : Reject in favor of  $H_1$  for Anxiety and the interaction between Anxiety and Teacher (Anxiety\*Teacher).

H<sub>1</sub>: Testing anxiety and teacher affect student test scores.

**Explanation:** Figure 23 lists the means and standard deviations from three anxieties in two classes. Students who have *some testing anxiety* and are in *Teacher B's* class have the highest mean score (mean=36.67). Because the significance value of the *Teacher* variable (0.901) is more than the threshold value (0.05) as indicated in Figure 24, it can be concluded that the *Teacher* factor alone does not affect test scores. The significance values of the *Testing Anxiety* variable (0.033) and the interaction between the two factors *Anxiety\*Teacher* (0.047) are less than the threshold value (0.05), leading to the conclusion that both *Testing Anxiety* alone and the combination of *Testing Anxiety* and *Teacher* (*Anxiety\*Teacher*) do affect student test scores.

## Importing and Exporting Data

SPSS Statistics can be used to analyze data in a Microsoft Excel spreadsheet. SPSS Statistics provides the ability to import an Excel spreadsheet directly into the Data Editor window and automatically create variables based on the spreadsheet's column headings. Data can also be exported from SPSS Statistics into Microsoft Excel and PowerPoint.

To import an Excel spreadsheet into SPSS Statistics:

- 1. Click the **Open** button and the **Data Editor** toolbar. The **Open Data** dialog box opens.
- 2. Click the Files of type arrow and select Excel (\*.xls, \*.xlsx, \*.xlsm) from the list.
- 3. Select the **demo.xls** file, and then click the **Open** button (see Figure 25). The **Opening Excel Data Source** dialog box opens (see Figure 26).

<u>NOTE</u>: If the Excel file contains multiple worksheets, select the desired worksheet by clicking the **Worksheet** arrow (see Figure 26). To import a specific range of cells, specify the range in the **Range** box.

| ta Open Data                                                                                             | C Opening Excel Data Source                                                                                                    |
|----------------------------------------------------------------------------------------------------|----------------------------------------------------------------------------------------------------|
| Look in: part 4 v 2 2 2 2 2 2 2 2 2 2 2 2 2 2 2 2 2 2                                                    | C:\Users\training\Desktop\part 4\demo.xls<br>Read variable names from the first row of data<br>Worksheet: demo [A1:AB6401]<br>Range:<br>Maximum width for string columns: 32767<br>OK Cancel Help |
| Minimize string widths based on observed values      Retrieve File From Repository      Cancel      Help | Figure 26 – Opening Excel Data Source<br>Dialog Box                                                                                                    |

Figure 25 – Open Data Dialog Box

4. Click the **OK** button. SPSS Statistics processes and reads the Excel file and converts all first row column headings into variables using the best approximation for the variable attributes (see Figure 27 and Figure 28).

| 🚺 🖌   | 🖹 🛛 🕆 🔍 👻 🖛 🖾 🖾 🖾 🖾 🗠 🗠 🖾 🖾 |                |                                             |           |            |                                         |          |                                   |                               |                                       |                            |
|-------|-----------------------------|----------------|---------------------------------------------|-----------|------------|-----------------------------------------|----------|-----------------------------------|-------------------------------|---------------------------------------|----------------------------|
| File  | H                           | lome In        | sert Page                                   | Layout Fo | ormulas Da | ta Review                               | View A   | dd-Ins                            | Acroba                        | it 🛆 🕜                                |                            |
| Paste | ∦<br>⊫⊒ -<br>∛              | Courier<br>B I | - 8<br><u>U</u> - A<br><u>→</u> - A<br>Foot |           |            | General<br>\$ ▼ %<br>*.0 .00<br>.00 .00 | , Styles | Pre In<br>Pre In<br>Pre In<br>Fre | isert ▼<br>elete ▼<br>ormat ▼ | Σ × A<br>Z<br>Z<br>Sort<br>Z<br>Filte | Find &<br>Find &<br>Find & |
| Cipbo | Δ10 13<br>Λ1                |                | - (n                                        | fr A      | GE         | Number                                  | 1.04     |                                   | CIIS                          | Lui                                   | ung 🗸                      |
|       | A                           | B              | c                                           | ^         | E          | F                                       | G        | Н                                 | I                             | J                                     | K 🕒                        |
| 1     | AGE                         | MARITAL        | ADDRESS                                     | INCOME    | INCCAT     | CAR                                     | CARCAT   | ED                                | EMPLOY                        | RETIRE                                | EMPCAT                     |
| 2     | 55                          | 1              | 12                                          | 72.00     | 3.00       | 37.00                                   | 3.00     | 1                                 | 23                            | 0                                     | 3                          |
| 3     | 56                          | 0              | 29                                          | 153.00    | 4.00       | 76.00                                   | 3.00     | 1                                 | 35                            | 0                                     | 3                          |
| 4     | 28                          | 1              | 9                                           | 28.00     | 2.00       | 13.90                                   | 1.00     | 3                                 | 4                             | 0                                     | 1                          |
| 5     | 24                          | 1              | 4                                           | 26.00     | 2.00       | 13.00                                   | 1.00     | 4                                 | 0                             | 0                                     | 1                          |
| 6     | 25                          | 1              | 2                                           | 23.00     | 1.00       | 11.30                                   | 1.00     | 2                                 | 5                             | 0                                     | 2                          |
| 7     | 45                          | 0              | 9                                           | 76.00     | 4.00       | 37.30                                   | 3.00     | 3                                 | 13                            | 0                                     | 2                          |
| 8     | 44                          | 1              | 17                                          | 144.00    | 4.00       | 72.10                                   | 3.00     | 2                                 | 23                            | 0                                     | 3                          |
| 9     | 46                          | 1              | 20                                          | 75.00     | 4.00       | 37.10                                   | 3.00     | 1                                 | 29                            | 0                                     | 3                          |
| 10    | 41                          | 0              | 10                                          | 26.00     | 2.00       | 13.00                                   | 1.00     | 1                                 | 8                             | 0                                     | 2                          |
| 11    | 29                          | 0              | 4                                           | 19.00     | 1.00       | 9.60                                    | 1.00     | 2                                 | 10                            | 0                                     | 2                          |
| 12    | 34                          | 0              | 0                                           | 89.00     | 4.00       | 44.40                                   | 3.00     | 3                                 | 12                            | 0                                     | 2                          |
| 13    | 55                          | 0              | 17                                          | 72.00     | 3.00       | 36.10                                   | 3.00     | 3                                 | 2                             | 0                                     | 1                          |
| 14    | 28                          | 0              | 9                                           | 55.00     | 3.00       | 28.20                                   | 2.00     | 4                                 | 1                             | 0                                     | 1 🔻                        |
| H 4 3 | ► M (                       | lemo 🦯 🐔       | ]/                                          |           |            |                                         |          |                                   |                               |                                       |                            |
| Ready |                             |                |                                             |           |            |                                         |          | 10                                | 00% 🗩                         |                                       |                            |

Figure 27 – Excel File

| ta *Un | titled2      | [DataSet4 | 4] - IBM SP              | SS Statist | ics Data Ec | litor                    |        |                     |                                 |                        | x    |
|--------|--------------|-----------|--------------------------|------------|-------------|--------------------------|--------|---------------------|---------------------------------|------------------------|------|
| File   | <u>E</u> dit | View [    | <u>D</u> ata <u>T</u> ra | nsform     | Analyze     | Direct <u>M</u> arketing | Graphs | s <u>U</u> tilities | Add- <u>o</u> ns <u>W</u> indow | <u>H</u> elp           |      |
|        |              |           |                          | F          |             | 🖺 🕌                      |        | <b>*</b> ;          |                                 | ▲<br>1∢                | Q    |
|        |              |           |                          |            |             |                          |        |                     | Vis                             | sible: 28 of 28 Varial | bles |
|        |              | 4         | AGE                      | M          | ARITAL      | ADDRESS                  |        | INCOME              | INCCAT                          | CAR                    |      |
| 1      |              |           | 55                       | 5          |             | 1                        | 12     | 72.00               | 3.00                            | 37.00                  | ) 📥  |
| 2      | 2            |           | 56                       | 6          |             | 0                        | 29     | 153.00              | 4.00                            | 76.00                  |      |
| 3      | }            |           | 28                       | 3          |             | 1                        | 9      | 28.00               | 2.00                            | 13.90                  | )    |
| 4      | Ļ            |           | 24                       | 1          |             | 1                        | 4      | 26.00               | 2.00                            | 13.00                  | )    |
| 5      | 5            |           | 25                       | 5          |             | 1                        | 2      | 23.00               | 1.00                            | 11.30                  | )    |
| 6      | ;            |           | 45                       | 5          |             | 0                        | 9      | 76.00               | 4.00                            | 37.30                  | )    |
| 7      | '            |           | 44                       | 1          |             | 1                        | 17     | 144.00              | 4.00                            | 72.10                  | )    |
| 8      | }            |           | 46                       | 5          |             | 1                        | 20     | 75.00               | 4.00                            | 37.10                  | )    |
| 9      | )            |           | 41                       | 1          |             | 0                        | 10     | 26.00               | 2.00                            | 13.00                  | )    |
| 1      | 0            |           | 29                       | )          |             | 0                        | 4      | 19.00               | 1.00                            | 9.60                   | )    |
| 1      | 1            |           | 34                       | 1          |             | 0                        | 0      | 89.00               | 4.00                            | 44.40                  | )    |
| 1      | 2            |           | 55                       | 5          |             | 0                        | 17     | 72.00               | 3.00                            | 36.10                  | )    |
| 1      | 3            |           | 28                       | 3          |             | 0                        | 9      | 55.00               | 3.00                            | 28.20                  | )    |
| 1      | 4            |           | 21                       | 1          |             | 1                        | 2      | 20.00               | 1.00                            | 9.60                   | ) 🚽  |
|        |              |           |                          | wine -     |             |                          |        |                     |                                 |                        |      |
| Data   | View         | Variable  | View                     |            |             |                          |        |                     |                                 |                        |      |
|        |              |           |                          |            |             |                          | IE     | 3M SPSS Stati       | stics Processor is re           | ady                    |      |

Figure 28 – Excel File Imported into SPSS Statistics

The reverse situation may also arise, where data in an SPSS Statistics file must be analyzed using Excel. This can be accomplished by exporting the contents of the Data Editor window into an Excel spreadsheet.

To export SPSS Statistics data into an Excel spreadsheet:

- 1. In the **Data Editor** window, click the **File** menu, and then click **Save As**. The **Save Data As** dialog box opens.
- 2. Click the **Save as type** arrow and select **Excel 97 through 2003** (\*.xls) or **Excel 2007 through 2010** (\*.xlsx) from the list (see Figure 29).

<u>NOTE</u>: Selecting the **Write variable names to spreadsheet** check box will cause SPSS Statistics to write the variable names as column headings in the spreadsheet.

<u>NOTE</u>: If only certain variables from the **Data Editor** window are desired in the spreadsheet, users can click the **Variables** button and select or deselect variables in the **Save Data As: Variables** dialog box (see Figure 30).

| ta Save Data As                                                                                                    | ×                                            | t | Save Data A                                   | s: Variables                                                                                     |             | -                                                        |         | ×                        |
|----------------------------------------------------------------------------------------------------|----------------------------------------------|---|-----------------------------------------------|--------------------------------------------------------------------------------------------------|-------------|----------------------------------------------------------|---------|--------------------------|
| Look in: 📔 part 4 💌 🙆 🔯 🔝                                                                                                    |                                              |   | Only selecte                                  | d variables will                                                                                 | be saved to | specified dat                                            | a file. |                          |
| Keeping 28 of 28 variables.         File name:       Untitled2.xlsx         Save as type:       Excel 2007 through 2010 (*.xlsx)         ✓       ✓ Write variable names to spreadsheet         Save value labels where defined instead of data values         Save value labels into a .sas file | Variables<br>Save<br>Paste<br>Cancel<br>Help |   | Keep<br>V<br>V<br>V<br>V<br>V<br>Selected: 28 | Name<br>AGE<br>MARITAL<br>ADDRESS<br>INCOME<br>INCCAT<br>CAR<br>CARCAT<br>ED<br>EMPLOY<br>RETIRE | Label<br>S. | Order<br>1<br>2<br>3<br>4<br>5<br>6<br>7<br>8<br>9<br>10 |         | Keep All<br>Visible Only |
| Store <u>File</u> To Repository                                                                                                    |                                              | E | aure 30                                       | – Save F                                                                                         | )ata As:    | Variabl                                                  | es F    | Dialog Boy               |

Figure 29 – Save Data As Dialog Box

- 3. Click the **Look in** arrow and select a location to save the file.
- 4. Type a name for the Excel file in the **File name** box.
- 5. Click the **Save** button. The **Output Viewer** window opens with a report summarizing the details and results of the export operation (see Figure 31).

| Data written to C:\Documents and Settings\Desktop\Part4\Export.xlsx. |                     |           |  |  |  |  |  |
|----------------------------------------------------------------------|---------------------|-----------|--|--|--|--|--|
| 28 variables and 6400 cases written to range: SPSS.                  |                     |           |  |  |  |  |  |
| Variable: AGE                                                        | Type: Number Width: | 11 Dec: 0 |  |  |  |  |  |
| Variable: MARITAL                                                    | Type: Number Width: | 11 Dec: 0 |  |  |  |  |  |
| Variable: ADDRESS                                                    | Type: Number Width: | 11 Dec: 0 |  |  |  |  |  |
| Variable: INCOME                                                     | Type: Number Width: | 11 Dec: 2 |  |  |  |  |  |
| Variable: INCCAT                                                     | Type: Number Width: | 11 Dec: 2 |  |  |  |  |  |
| Variable: CAR                                                        | Type: Number Width: | 11 Dec: 2 |  |  |  |  |  |
| Variable: CARCAT                                                     | Type: Number Width: | 11 Dec: 2 |  |  |  |  |  |
| Variable: ED                                                         | Type: Number Width: | 11 Dec: 0 |  |  |  |  |  |

Figure 31 – SPSS Statistics Export Output Report

To export an SPSS Statistics Output chart into a PowerPoint slide:

- 1. In the **Output Viewer** window, click to select the table. A box appears around the table and a red arrow P to the left of it.
- 2. Click the **File** menu, and then click **Export**. The **Export Output** dialog box opens.
- 3. Click the **Type** arrow and select **PowerPoint** (\*.ppt) from the list (see Figure 32).
- 4. Click the Browse button. The Save File dialog box opens.
- 5. Click the **Look in** arrow and select a location to save the file.
- 6. Type a name for the PowerPoint file in the **File name** box (see Figure 33).
- 7. Click the **Save** button.
- 8. Click the **OK** button.

| ħ | Export Output                                                       |                                   | ×                                   |
|---|---------------------------------------------------------------------|-----------------------------------|-------------------------------------|
| [ | Objects to Export<br>◎ <u>A</u> II ◎ All visible ◎ Selecte <u>d</u> |                                   |                                     |
| ſ | Document                                                            |                                   |                                     |
|   | Type:                                                               | Options:                          |                                     |
|   | PowerPoint (*.ppt)                                                  | Layers in Pivot Tables            | Honor Print Layer setting (set in 🗲 |
|   | A RewarReint presentation containing both                           | Wide Pivot Tables                 | Wrap table to fit within page mar   |
|   | pivot tables and graphics will be created.                          | Include Footnotes and Caption     | Yes                                 |
|   | The graphics will be embedded in Tagged                             | Use Viewer outline entries as sli | No                                  |
|   | Image File (TIF) format in the document.                            | Views of Models                   | Honor print setting (set in Model   |
|   | l ext items other than pivot tables will not<br>be exported.        | Page measurement units            | Inches 🔽                            |
|   | <u>F</u> ile Name:                                                  | Change Options                    |                                     |
|   | C:\Users\training\Desktop\connectionmodewinbydevi                   | ce.ppt                            | Browse                              |
|   | Graphics                                                            |                                   |                                     |
|   | Typ <u>e</u> :                                                      | Options:                          |                                     |
|   | PNG file (*.png)                                                    | Image size (%)                    | 100                                 |
|   |                                                                     | Color Depth                       | True color (32-bit)                 |
|   |                                                                     |                                   |                                     |
|   |                                                                     | Change Options                    |                                     |
|   | Root File <u>N</u> ame:                                             |                                   |                                     |
|   | C:\Users\training\Documents\OUTPUT.png                              |                                   | Bro <u>w</u> se                     |
|   | OK Paste                                                            | e <u>R</u> eset Cancel Hel        | P                                   |

Figure 32 – Export Output Dialog Box

| tave File     | A Loss of Part Server Server 1 | ×      |
|---------------|--------------------------------|--------|
| Look in: 🔒 p  | part 4 💿 🖬 🔯 🔝 🖽               |        |
|               |                                |        |
|               |                                |        |
|               |                                |        |
|               |                                |        |
|               |                                |        |
|               |                                |        |
|               |                                |        |
|               |                                |        |
| File nome:    |                                |        |
| File name.    | output                         | Save   |
| Save as type: | PowerPoint (*.ppt)             | Cancel |

Figure 33 – Save File Dialog Box

## **Using Scripting for Redundant Statistical Analyses**

Every statistical analysis used by SPSS Statistics is executed through a special programming language. The code used for each analysis can be captured, stored as a script file, and edited if necessary. A series of scripts in a script file can be run either individually or all at once. Scripting automates a series of statistical analyses that are performed on a file that always has the same variables, but contains data that changes. Scripts are captured and edited in the *IBM SPSS Statistics Syntax Editor* window.

The following example illustrates the benefits of capturing, storing and running scripts. The sample data is taken from a classroom setting for a weeklong course. At the end of each week, each student's data is compiled. The variables in the set include the subject name, gender, pretest scores, posttest scores, grade point average, computer ownership, and method of administering examinations. Each week, a report is generated that answers a series of questions about the class from the previous week. The questions answered and the statistical analyses used are the same every week, as described in Table 1.

| Question                                                                                                 | Statistical Technique(s) to Answer Question    |
|----------------------------------------------------------------------------------------------------|------------------------------------------------|
| Does the data set include equal numbers of each gender and each test method?                             | Split the file<br>Crosstabs                    |
| Is there a difference between the male and female pretest scores?                                        | Select all cases<br>Independent-Samples T Test |
| Is there a difference between the male and female posttest scores?                                       | Independent-Samples T Test                     |
| Is there a difference between the overall pretest and posttest scores?                                   | Paired-Samples T Test                          |
| Do gender, computer ownership, and test method affect test scores?                                       | Three-Way ANOVA                                |
| Do gender, computer ownership, and test<br>method affect test scores differently<br>depending on gender? | Split the file<br>Two-Way ANOVA                |
| Is there a linear relationship between the pretest and posttest scores for each gender?                  | Scatter plot graph with file split             |
| Can pretest scores predict posttest scores for each gender?                                              | Simple regression with file split              |
| Is there an overall linear relationship between pretest and posttest scores?                             | Select all cases<br>Scatter plot graph         |
| Can pretest scores predict posttest scores?                                                              | Simple regression                              |

| Table 1 – | Scripted | Questions | and  | Statistical | Techniques |
|-----------|----------|-----------|------|-------------|------------|
| Table I   | 00110104 | quoonomo  | 4114 | otatiotioai | roomiquoo  |

To construct a script file that will automatically run the analyses:

- 1. Open the ClassData.sav file.
- 2. Click the **Edit** menu, and then click **Options**. The **Options** dialog box opens.
- 3. Click the **Viewer** tab, select the **Display commands in the log** check box, click the **Apply** button, and then click the **OK** button (see Figure 34).

<u>NOTE</u>: The script file is built by performing each statistical analysis in the desired order. All analyses must be performed manually one time while the file is being built. In this example, the file will first be split before creating a crosstabs table.

- 4. Click the **Data** menu, and then click **Split File**. The **Split File** dialog box opens.
- 5. Select the **Compare groups** option, and then move the **gender** variable to the **Groups Based on** box.
- 6. Click the **Paste** button to add the command to the script file. The **Split File** dialog box closes and the **IBM SPSS Statistics Syntax Editor** window opens with the pasted command displayed (see Figure 35).
- 7. In the **IBM SPSS Statistics Data Editor** window, click the **Analyze** menu, point to **Descriptive Statistics**, and then click **Crosstabs**. The **Crosstabs** dialog box opens.

| Coptions                                      |                                                                                                    |                                                                                                    |                    | Syntax1 - IBM SPSS Statistics Syntax Editor     File Edit View Data Transform Analyze Direct Markeling Graphs Utilities Add-ons Run Tools Window Help                                                                                                    |
|-----------------------------------------------|----------------------------------------------------------------------------------------------------|----------------------------------------------------------------------------------------------------|--------------------|----------------------------------------------------------------------------------------------------|
| Pivot<br>Gene<br>- Initial Outpu<br>Rem Icon: | rables File Local<br>rai Viewer<br>d State<br>Rem<br>Log •<br>Contents are initially:<br>@ Shown<br>O Hidden<br>Justification | ations Scripts Multiple Imputations Syntax Editor Data Currency Output Labels Charts Title Font: Sose SansSard Page Title Font Stor: Stor: |                    | Ele       Edit       Yew       Data       Transform       Analyze       Direct Markeling Graphs       Quilles       Adors       Run       Tools       Window       Heip         Image: Second Second Seco |
|                                               | e Align tet<br>© genter<br>© Align right<br>Align right<br>commands in the log                                                | SansSerif<br>- Teit Output<br>Fogt<br>Monospaced<br>OK Cancel gopty Help                                                                                                    | • 10.5 • B Z U • • | IBM SPSS Statistics Processor is ready       In 4 Col 29         Figure 35 – IBM SPSS Statistics Syntax Editor Window                                                                                                    |

Figure 34 – Options Dialog Box

- 8. Move the **gender** variable to the **Row(s)** box and the **method** variable to the **Column(s)** box.
- 9. Click the **Paste** button. The **Crosstabs** dialog box closes and the command is pasted in the **IBM SPSS Statistics Syntax Editor** window (see Figure 36). The first question in Table 1 has been entered into the script file.

<u>NOTE</u>: Scripts for each of the remaining analytical techniques can be entered into the script file by choosing the desired parameters in each dialog box, and then clicking the **Paste** button.

| 🕼 *Syntax1 - IBM SPSS Statistics Syntax Editor                                                                                                    | 🛃 Save Syntax As                                                                                                    |
|----------------------------------------------------------------------------------------------------|----------------------------------------------------------------------------------------------------|
| Elle Edit View Data Transform Analyze Direct Marketing Graphs Utilities Add-ons Run Tools Window Help                                                                                                    | Look in: Documents 💌 🗃 📰 🔝 🖿                                                                                                    |
| SORT CASES     2     DATASET ACTIVATE DataSet1.       SPLIT FILE     3     SORT CASES BY gender.       CROSSTABS     4     SPLIT FILE LAYERED BY gender.       5     7     CROSSTABS       6     7     CROSSTABS       7     7     //ABLES=gender BY method       7     7     CRUSSTABLES       9     /CELLS=COUNT       10►     11 | File name:     Syntax1       Save     Save       Save as type:     Syntax (*.sps)       Encoding:     Local Encoding       Store Elle To Repository |
| IBM SPSS Statistics Processor is ready   In 10 Col 20                                                                                                    | Figure 37 – Save Syntax As Dialog Box                                                                                                    |

Figure 36 – IBM SPSS Statistics Syntax Editor Window

- 10. To save the script file, click the **File** menu in the **IBM SPSS Statistic Syntax Editor** window, and then click **Save As**. The **Save Syntax As** dialog box opens (see Figure 37).
- 11. Select a location to save the file, enter a file name, and then click the **Save** button.

SPSS Statistics script files have the *.sps* file extension. The program provides several options for running script files. The *Run* menu of the *IBM SPSS Statistic Syntax Editor* window contains commands for *All, Selection*, and *To End* (see Figure 39).

To run an existing script file:

- 1. In the **Data Editor** window, click the **File** menu, point to **Open**, and then click **Syntax** (see Figure 38). The **Open Syntax** dialog box opens.
- 2. Locate and select the **WeeklyAnalysis.sps** syntax file, and then click the **Open** button. The **IBM SPSS Statistics Syntax Editor** window opens with the script displayed.
- 3. In the **IBM SPSS Statistics Syntax Editor** window, click the **Run** menu, and then click **All** (see Figure 39). Every command in the script file is executed and the results are displayed in the **Output Viewer** window.

<u>NOTE</u>: If the **Display commands in the log** check box on the **Viewer** tab of the **Options** dialog box remains selected, individual script commands will appear with the output in the **Output Viewer** window.

| <u>F</u> ile | <u>E</u> dit   | View      | <u>D</u> ata | Transform | <u>A</u> nalyze | Direct <u>M</u> arketing |
|--------------|----------------|-----------|--------------|-----------|-----------------|--------------------------|
| Ī            | <u>V</u> ew    |           |              |           | *               | 🚰 📕 🚽                    |
| (            | <u>O</u> pen   |           |              |           | •               | 🕞 D <u>a</u> ta          |
| (            | Open D         | 🛅 Syntax  |              |           |                 |                          |
| <b>I</b>     | Rea <u>d</u> T | 'ext Data | a            |           |                 | Dutput                   |
|              | <u>C</u> lose  |           |              | Ctrl+F4   | 4               | Script                   |
|              | _              |           |              |           |                 |                          |

Figure 38 – File Menu When Selecting Syntax

| <u>R</u> un Tool <u>s W</u> i | ndow <u>H</u> elp |  |  |  |  |  |
|-------------------------------|-------------------|--|--|--|--|--|
| 🥹 <u>A</u> li 📐               |                   |  |  |  |  |  |
| Selection                     | Ctrl+R            |  |  |  |  |  |
| →l <u>T</u> o End             |                   |  |  |  |  |  |
| Step Through                  |                   |  |  |  |  |  |
| Contin <u>u</u> e             | Shift+Tab         |  |  |  |  |  |
| Active DataSet                |                   |  |  |  |  |  |

Figure 39 – Run (Syntax) Menu